## **OVERPLACE** wi-fi *Registration Guide*

## 1. ON FIRST ACCESS REGISTRATION IS REQUIRED

2. CONNECT YOUR DEVICE TO THE OVERPLACE WIFI NETWORK 3. AUTOMATICALLY, YOU WILL ACCESS THE REGISTRATION PAGE(FOR ANDROID ONLY: IF YOU DON'T ACCESS THE REGISTRATION PAGE, PLEASE CLICK ON SIGN IN TO WI-FI NETWORK ON THE TOP LEFT)

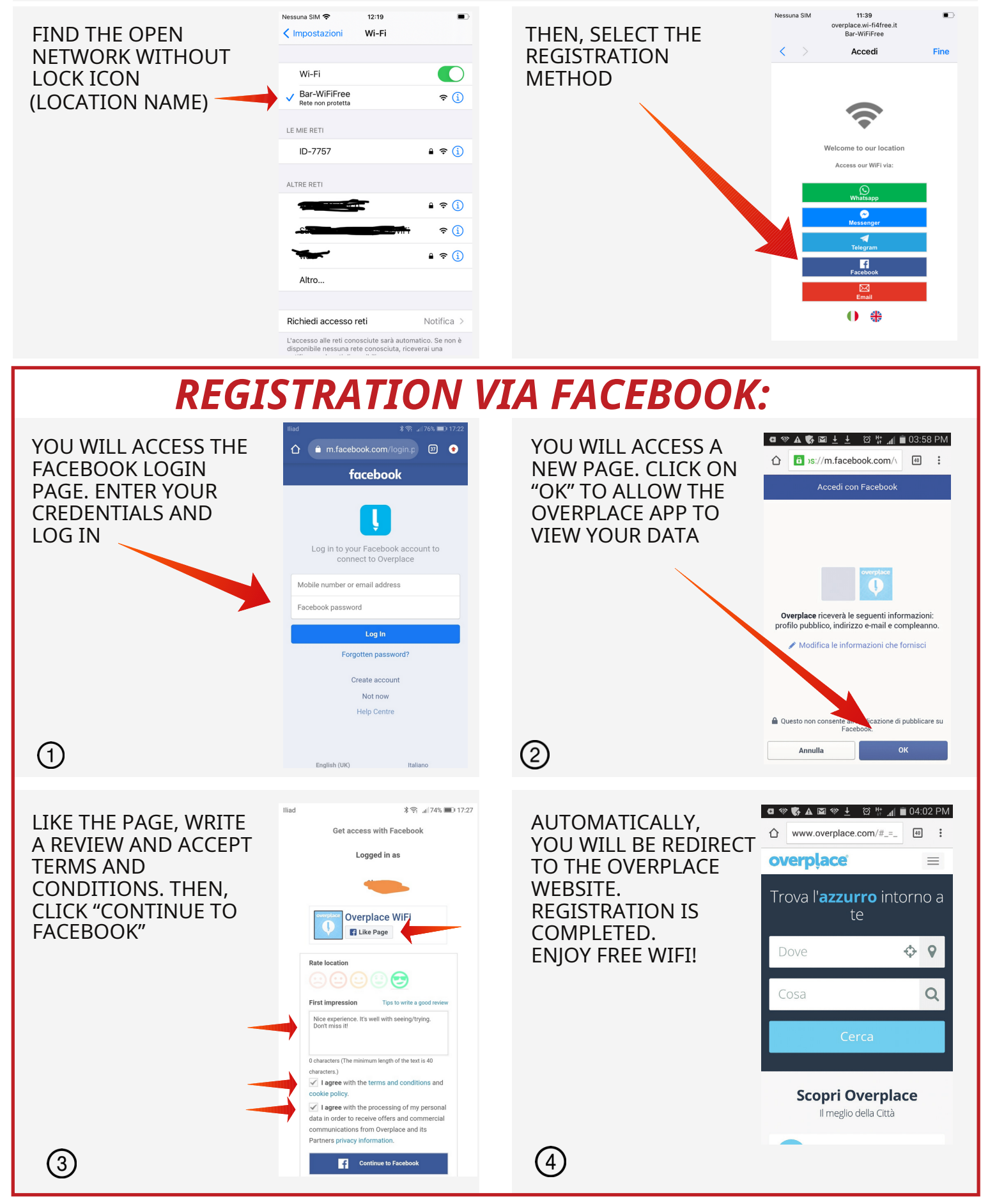